# Burghound.com Session - Browser Settings

Burghound.com enforces a Single-User login policy to prevent multiple people from using the same account at any given time. This requires that you explicitly log off from the database before opening the Burghound.com database again in another browser or computer.

Always be sure to log off the database on other devices (simply by clicking the log off option on the screen) if you access your account from multiple computers. As long as you remain logged on elsewhere, you will not be able to gain access through your computer. (If another user has your log-in credentials and is logged on, you will not be able to log-in.) If you close your browser or navigate to a new page without opening a new window, you have NOT logged off but left the database without logging off and will have to wait for the one hour automatic reset to get back on the database from any computer.

In order to properly support this behavior please make sure you are using one of the allowed browsers specified below and also that you setup the Cookie handling properties to allow cookies and create Exceptions for the Burghound.com website as needed:

# Firefox 16.0+:

## OPTION 1:

From the **FILE** menu Navigate to Tools -> Options -> Privacy **OR** 

Click on the Menu button on the Top-right and select Options

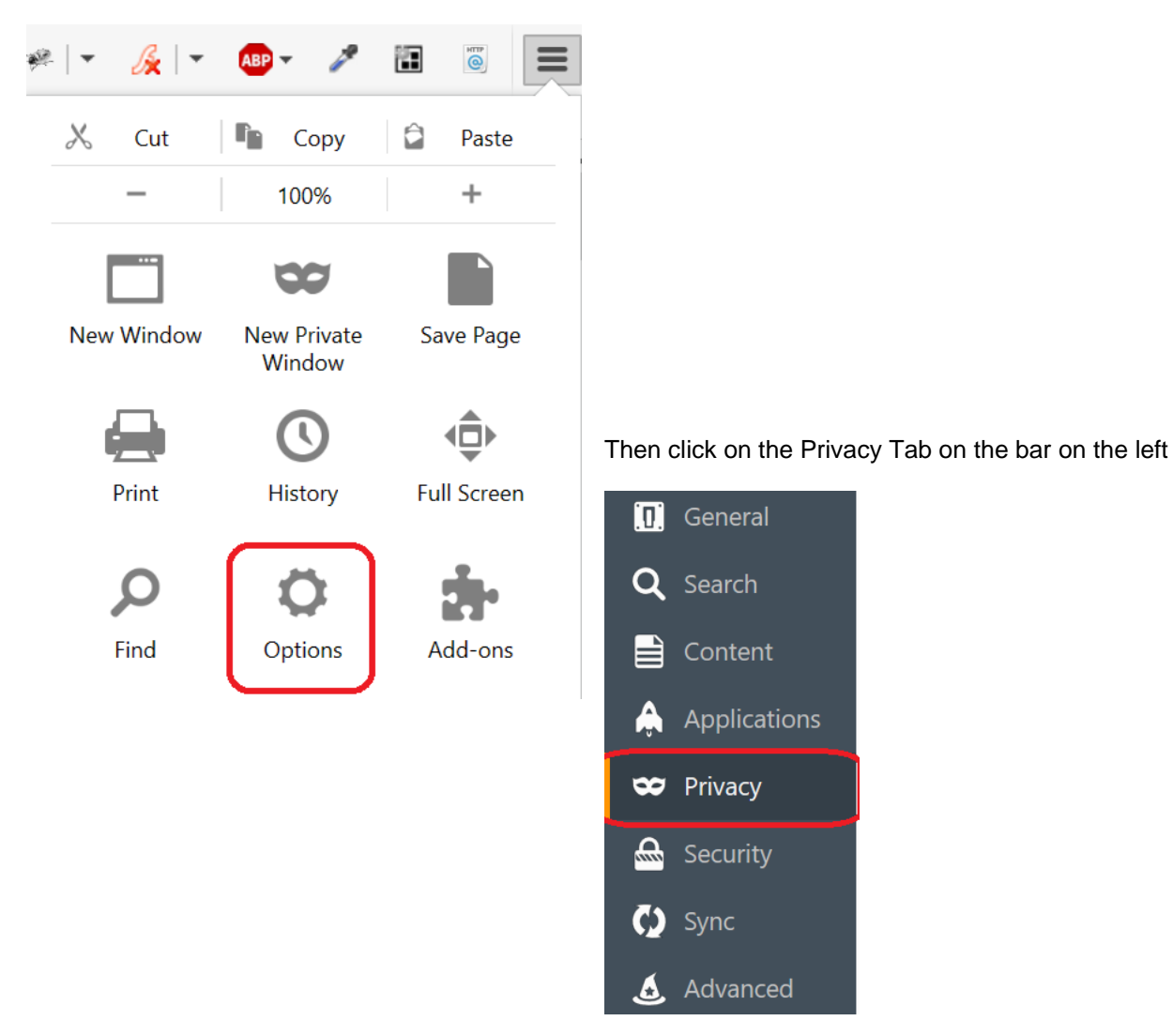

#### In the "History" section make sure the drop-down labeled "Firefox Will..." is set to "Remember History"

#### History

Firefox <u>w</u>ill: Remember history

Firefox will remember your browsing, download, form and search history, and keep cookies from websites you visit.

You may want to clear your recent history, or remove individual cookies.

#### **OPTION 2:**

From the file menu Navigate to Tools -> Options -> Privacy

#### OR

Click on the Menu button on the Top-right and select Options (see screenshots from Option 1)

•

In the "History" section set the drop-down labeled "Firefox Will..." to "Use Customer History Settings..." Make sure the following options are selected:

| Accept Cookies from Sites<br>Accept Third-party cookies<br>Set "Keep Until" to the "They Expire" |                      |
|--------------------------------------------------------------------------------------------------|----------------------|
| History                                                                                          |                      |
| Firefox <u>w</u> ill: Use custom settings for history $\bullet$                                  |                      |
| Always use private browsing mode                                                                 |                      |
| <ul> <li>Remem<u>b</u>er my browsing and download history</li> </ul>                             |                      |
| <ul> <li>Remember search and <u>form history</u></li> </ul>                                      |                      |
| Accept cookies from sites                                                                        | Exceptions           |
| Accept third-party cookies: Always                                                               |                      |
| Keep <u>u</u> ntil: they expire $\checkmark$                                                     | <u>S</u> how Cookies |
| Clea <u>r</u> history when Firefox closes                                                        | Se <u>t</u> tings    |

### Click "Exceptions..." on the far right

| <u>E</u> ×   | ceptions          |
|--------------|-------------------|
| <u>S</u> how | / Cookies         |
|              | Se <u>t</u> tings |

#### For "Address of Website" enter "burghound.com" and click "Allow"

| f the site you want to<br>ddress of website: | manage and then click | Block, Allow for Session, or Allow. | kact address  |
|----------------------------------------------|-----------------------|-------------------------------------|---------------|
|                                              |                       | Block Allow for Session             | <u>A</u> llow |
| Site                                         |                       | Status                              |               |
| ttp://burghound.com                          |                       | Allow                               |               |
|                                              |                       |                                     |               |
|                                              |                       |                                     |               |
|                                              |                       |                                     |               |
|                                              |                       |                                     |               |
|                                              |                       |                                     |               |
|                                              |                       |                                     |               |

# Internet Explorer 8.0+:

Allow cookies from Burghound.com:

- 1. Open Internet Explorer by clicking the Start button and then clicking Internet Explorer.
- 2. Click the Tools button, and then click Internet Options.
- 3. Click the Privacy tab, and then click on the Sites button.
- 4. In the Address of website box, type "burghound.com", and then click Allow.

| Per Site Privacy Actions                                                                                                    |                                                                                                    | X                                                  |
|----------------------------------------------------------------------------------------------------|----------------------------------------------------------------------------------------------------|----------------------------------------------------|
| Manage Sites<br>You can specify which we<br>cookies, regardless of thei<br>Type the exact address of the web<br>or Block.<br>To remove a site from the list of ma<br>and click the Remove button. | bsites are always or never allo<br>r privacy policy.<br>psite you want to manage, and<br>anaged sites, select the name | wed to use<br>I then click Allow<br>of the website |
| Address of website:                                                                                                    |                                                                                                    | Block<br>Allow                                     |
| Domain<br>burghound.com                                                                                                    | Setting<br>Always Allow                                                                                                | Remove all                                         |
|                                                                                                    |                                                                                                    | ОК                                                 |

# Chrome:

- 1. Click the Chrome menu on the browser toolbar, usually at the top-right.
- 2. Click on Settings.
- 3. On the new page click on Settings on the top-left to see a complete menu:

| $\equiv$ Settings | Q Search settings |
|-------------------|-------------------|
|                   | People            |

4. Click on "Advanced" to expand the options menu and then click on "Privacy and Security"

| Settings                                                                |                                                                                            |  |
|-------------------------------------------------------------------------|--------------------------------------------------------------------------------------------|--|
| •                                                                       | People                                                                                     |  |
| ۲                                                                       | Appearance                                                                                 |  |
| Q                                                                       | Search engine                                                                              |  |
|                                                                         | Default browser                                                                            |  |
| Ċ                                                                       | On startup                                                                                 |  |
| Adva                                                                    | nced                                                                                       |  |
|                                                                         |                                                                                            |  |
| V                                                                       | Privacy and security                                                                       |  |
| ¢<br>Ê                                                                  | Privacy and security Passwords and forms                                                   |  |
| €<br>€                                                                  | Privacy and security<br>Passwords and forms<br>Languages                                   |  |
| ♥<br>(=)<br>(=)<br>(=)<br>(=)<br>(=)<br>(=)<br>(=)<br>(=)<br>(=)<br>(=) | Privacy and security<br>Passwords and forms<br>Languages<br>Downloads                      |  |
|                                                                         | Privacy and security<br>Passwords and forms<br>Languages<br>Downloads<br>Printing          |  |
| ♥                                                                       | Privacy and security Passwords and forms Languages Downloads Printing Accessibility        |  |
| ♥<br>1<br>1<br>1<br>1<br>1<br>1<br>1<br>1<br>1<br>1<br>1<br>1<br>1      | Privacy and security Passwords and forms Languages Downloads Printing Accessibility System |  |

## 5. Click on **Content Settings** to expand the menu further:

Privacy and security

| Google Chrome may use web services to improve your browsing experience. You may optionally disable these services. Learn more |   |  |
|----------------------------------------------------------------------------------------------------|---|--|
| Use a web service to help resolve navigation errors                                                                           |   |  |
| Use a prediction service to help complete searches and URLs typed in the address bar                                          |   |  |
| Use a prediction service to load pages more quickly                                                                           |   |  |
| Automatically send some system information and page content to Google to help detect dangerous apps and sites                 |   |  |
| Protect you and your device from dangerous sites                                                                              |   |  |
| Automatically send usage statistics and crash reports to Google                                                               |   |  |
| Send a "Do Not Track" request with your browsing traffic                                                                      |   |  |
| Use a web service to help resolve spelling errors<br>Smarter spell-checking by sending what you type in the browser to Google |   |  |
| Manage certificates<br>Manage HTTPS/SSL certificates and settings                                                             | Z |  |
| Content settings<br>Control what information websites can use and what content they can show you                              | • |  |
| Clear browsing data<br>Clear history, cookies, cache, and more                                                                | • |  |

# 6. Click on **Cookies** in the Content Settings are to expand Cookie Options

| $\leftarrow$ | Content settings                                    | ? |
|--------------|-----------------------------------------------------|---|
| ٩            | Cookies<br>Allow sites to save and read cookie data | ۲ |

- 7. In the "Cookies" section make sure to check the option titled "Allow local data to be set (recommended)"
  - Cookies
     Allow sites to save and read cookie data (recommended)
     Keep local data only until you quit your browser
     Block third-party cookies Prevent third-party websites from saving and reading cookie data
     Block

### 8. Scroll down this page and click on **ADD** next to the **ALLOW** heading

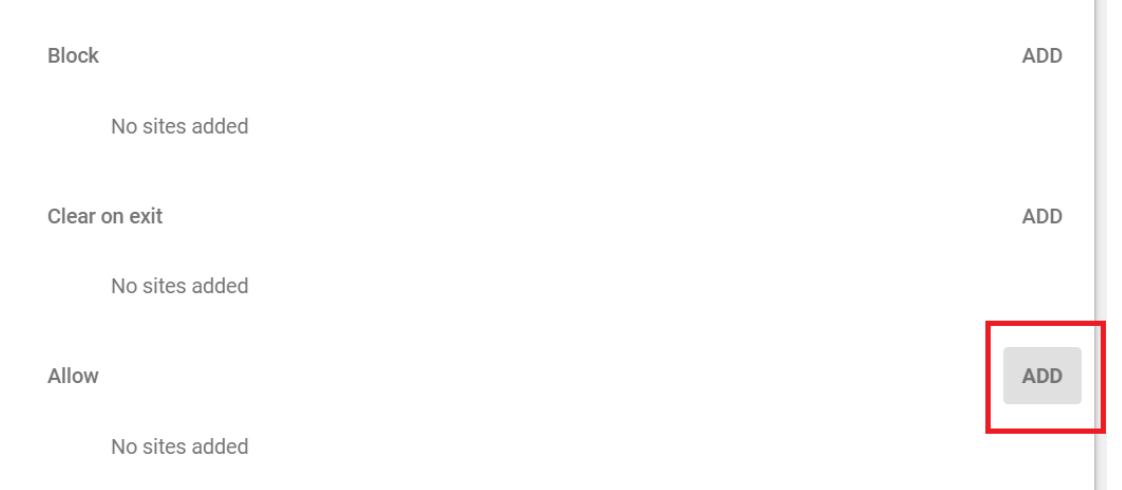

#### 9. Enter "burghound.com" in the subsequent popup box titled "Add a Site"

| Add a site            |        | ×   |
|-----------------------|--------|-----|
| Site<br>burghound.com |        |     |
|                       | CANCEL | ADD |

### 10. Click ADD to allow the Exception for Burghound.com

| Allow |               | ADD         |
|-------|---------------|-------------|
| ß     | burghound.com | *<br>*<br>* |

# <u>Safari 5.1+:</u>

- 1. Open Safari if it is not already open.
- Choose Safari > Preferences, and then click Privacy.
   In the "Block cookies" section, select the Option titled "Never" or "From Third parties and advertisers"

| *                                                   |                                                                                 |
|-----------------------------------------------------|---------------------------------------------------------------------------------|
| Privacy                                             |                                                                                 |
| General Appearance Bookmarks Tabs RSS AutoFill Sect | rity Privacy Extensions Advanced                                                |
| Cookies and other website data:                     | Remove All Website Data                                                         |
|                                                     | 147 websites stored cookies or other data Uetails                               |
| Block cookies:                                      | O From third parties and advertisers                                            |
|                                                     | Always     Never                                                                |
|                                                     |                                                                                 |
| Limit website access to location services:          | Prompt for each website once each day     Drempt for each website one time only |
|                                                     | O Deny without prompting                                                        |
|                                                     |                                                                                 |
|                                                     | ?                                                                               |